# Setting Up Your Dell PowerVault NX3300 Network Attached Storage System

#### **Before You Begin** 1

WARNING: Before you set up and operate your Dell PowerVault system, review the safety instructions that shipped with your system.

#### **Dell Software License Agreement**

- Before using your system, please read the Dell Software License Agreement that came with the system
- You must consider any media of Dell installed software as BACKUP for the software installed on your system's hard-disk drive.
- If you do not accept the terms of the agreement, call the customer assistance telephone number. For customers in the United States, call 800-WWW-DELL (800-999-3355). For customers outside the United States, visit **dell.com/support** and select your country or region from the page.

#### Documentation

For documentation and information updates, see dell.com/support/ manuals.

#### **Verifying Package Contents**

Verify that all components listed on your packing slip are available. Save all documentation and accessories.

#### Installing the System in a Rack

This system requires a properly grounded electrical outlet, a compatible rack, and a rack installation kit. For more information, see the section Additional Information

### Locating Your System's Service Tag

- personnel.

system.

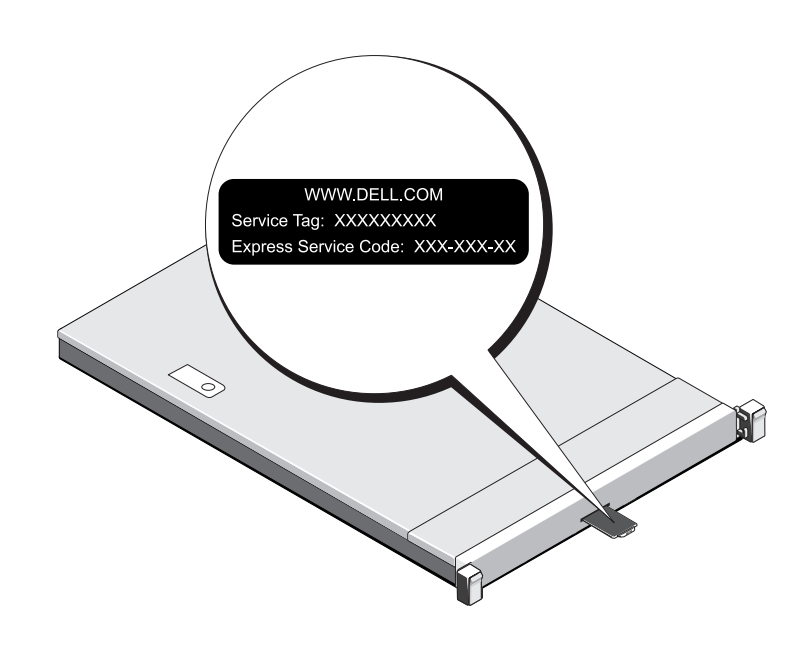

## Check for documentation and information updates on dell.com/support/manuals. Always read the updates first because they often supersede information in other documents.

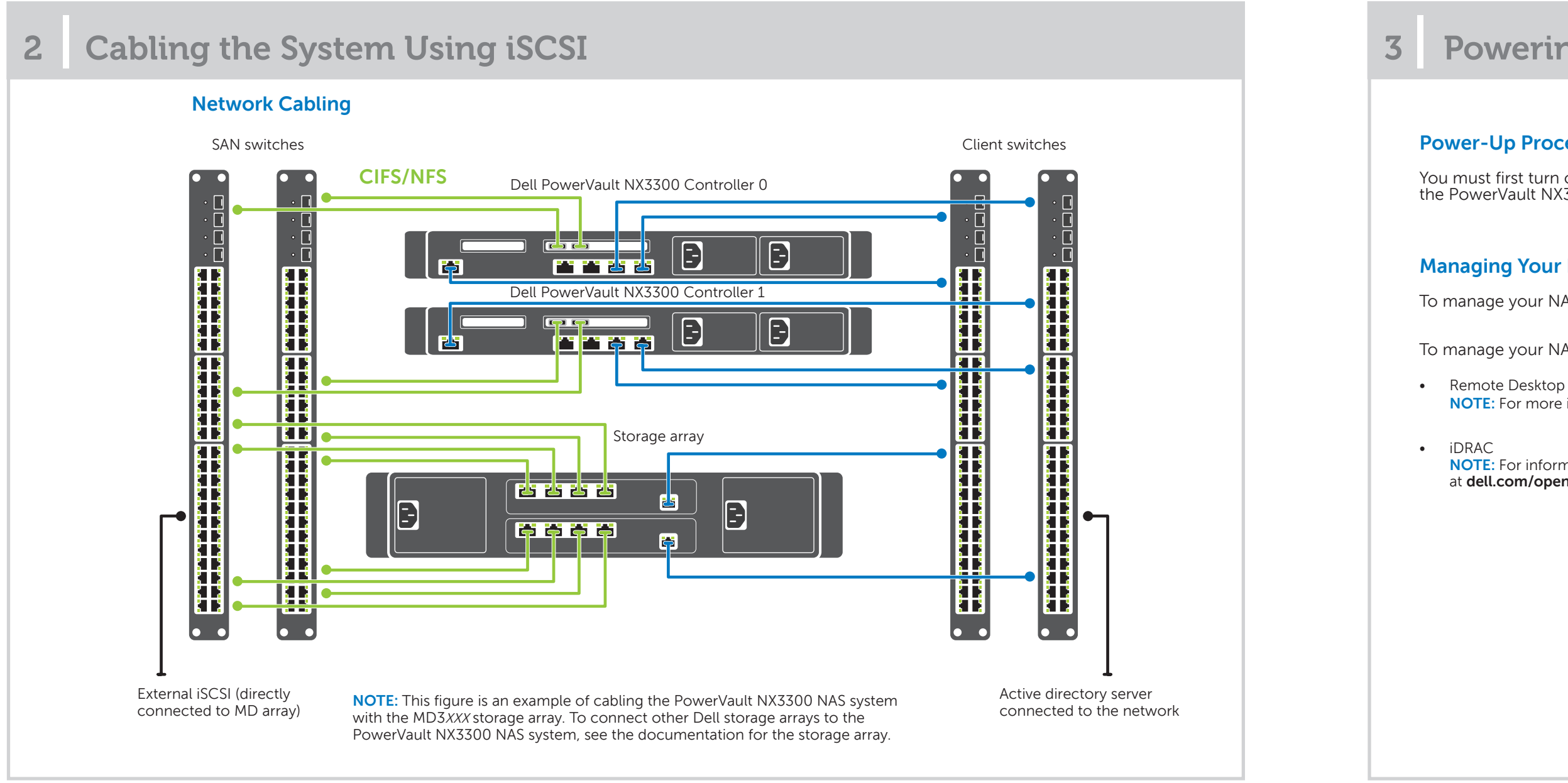

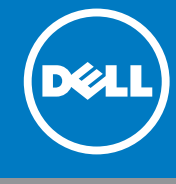

 Your system is identified by a unique Express Service Code and Service Tag number. The Express Service Code and Service Tag are found on the front of the system by pulling out the information tag.

• This information is used by Dell to route support calls to the appropriate

**NOTE:** The illustrations in this document are not intended to represent a specific NAS

#### **Default Password**

The default password for the NAS system is Stor@ge!

#### Default System Name

Your system is configured with a default system name of D<ServiceTag>, where *<ServiceTag>* is the Service Tag number located on the system. To locate the Service Tag of your system, see the section Locating Your System's Service Tag in this document.

## **Powering-Up and Managing Your NAS System**

### **Power-Up Procedure**

You must first turn on the storage arrays and additional expansion enclosure(s), if any. After the storage arrays and enclosure(s) are initialized, turn on the PowerVault NX3300 NAS system.

### Managing Your NAS

To manage your NAS locally, connect a keyboard, monitor, and mouse directly to the NAS system

To manage your NAS remotely, you can use:

NOTE: For more information on Remote Desktop, see the section Launching the Remote Desktop

NOTE: For information about initial setup, configuration, and console redirection using iDRAC, see the Integrated Dell Remote Access Controller 7 User's Guide at dell.com/openmanagemanuals.

#### **Initial Configuration** 4

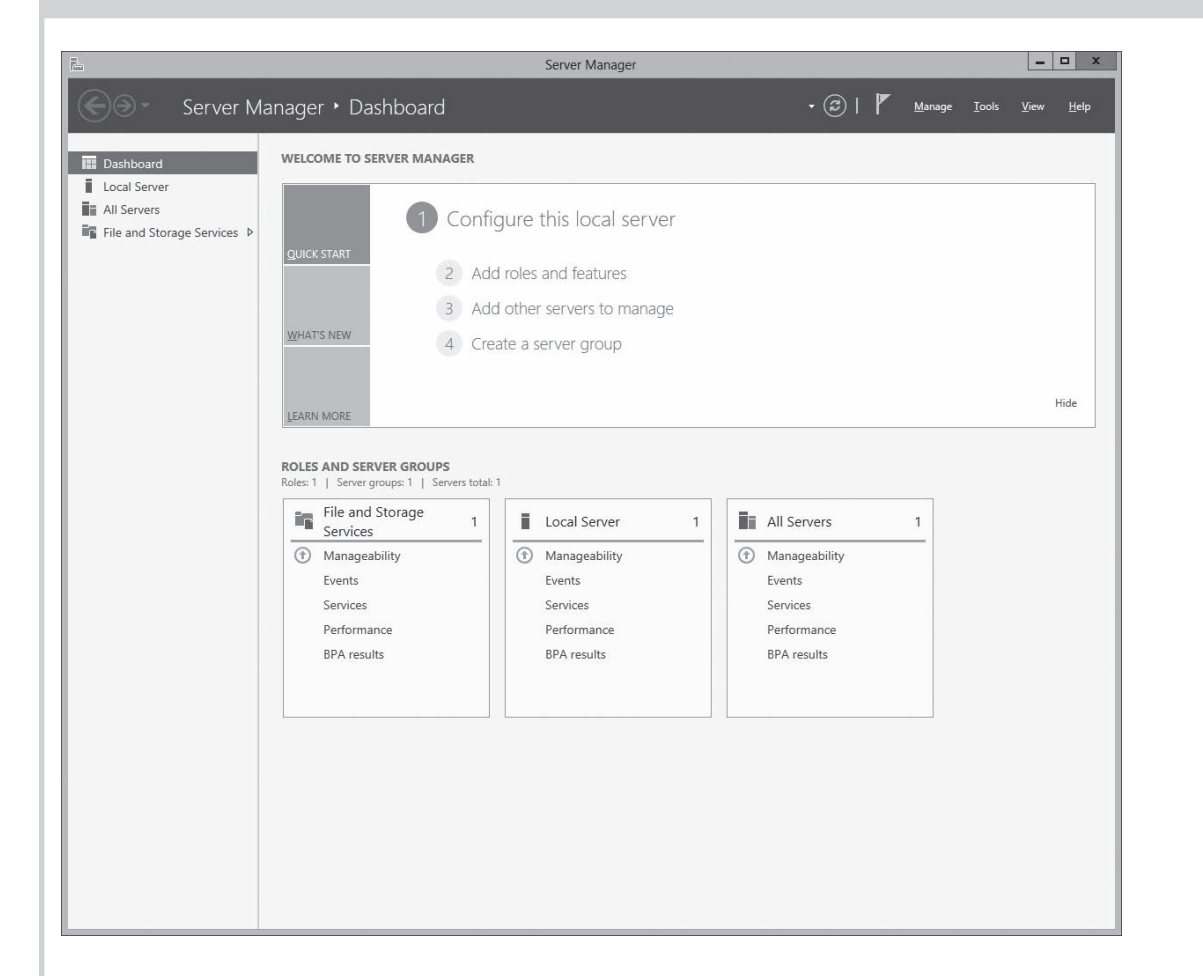

When you start your NAS system running Windows Stor-1. age Server 2012 for the first time, press **OK** on the **Default** Password screen.

**NOTE:** Before changing the password, ensure that you change the system language according to your preference.

- 2. To change the default language, navigate to C:\Dell\_OEM\MUI, and run the appropriate language batch file. Follow the on-screen prompts to install your preferred language.
- 3. To change your administrator password, press <Ctrl><Alt><Del> and click Change a Password.

Server Manager starts automatically when you log on the first time

In Server Manager, click Configure this local server to:

- Change the computer name
- Specify the domain
- Check for latest Windows updates
- Specify the time zone
- Configure Remote Desktop

NOTE: Click on the left bottom corner of the screen to locate the **Start** screen to navigate to a particular application.

#### Launching the Remote Desktop

NOTE: Ensure that you have completed the Initial Configuration steps before connecting to the NAS system using Remote Desktop.

- Enable Remote Desktop using Server Manager or system properties (Control Panel -> System).
- If Dynamic Host Configuration Protocol (DHCP) and Domain Name System (DNS) are implemented on your network, your system automatically configures the network settings. You can launch Remote Desktop from a client and remotely access the NAS system using the default system name. For example: In the Remote Desktop Connection window, type D<ServiceTag>, where <ServiceTag> is the Service Tag number located on the system.

To locate the Service Tag of your system, see the section Locating Your System's Service Tag in this document.

NOTE: The default password is Stor@ge!

Title

Getting

Owner'

Rack In:

Adminis

Trouble

Dell Op trator L

© 2013 Dell Inc. All rights reserved.

Trademarks used in this text: Dell™, the DELL logo, and PowerVault™ are trademarks of Dell Inc.

## **5** Additional Information

#### Dell OpenManage Server Administration

You can monitor your system remotely using Dell OpenManage Server Administrator. To access Server Administrator, connect to the secure port, 1311, of your NAS system. For example, type: https://D<ServiceTag>:1311 Where <ServiceTag> is a unique five- to seven-digit alphanumeric code. To locate the Service Tag of your system, see the section Locating Your System's Service Tag in this document.

D¢LI

#### **Documentation**

For more information, see the following documentation at **dell.com/support/manuals**.

|                                          | Description                                                                                                    |
|------------------------------------------|----------------------------------------------------------------------------------------------------|
| Started Guide                            | Provides an overview of system features, setting up your system, and technical specifications. This docu-<br>ment is also shipped with your system. |
| s Manual                                 | Provides information about system features and describes how to troubleshoot the system and install or replace system components.                   |
| stallation Instructions                  | Describes how to install your system into a rack. This document is also shipped with your rack solution.                                            |
| strator's Guide                          | Provides information about configuring and managing the system.                                                                                     |
| shooting Guide                           | Provides information about troubleshooting the software and the system.                                                                             |
| enManage Server Adminis-<br>Iser's Guide | Provides information about using the OpenManage Server Administrator to manage your PowerVault NAS system.                                          |
|                                          | <b>NOTE:</b> For any documentation related to Dell OpenManage Server Administrator, see <b>dell.com/openmanagemanuals</b> .                         |

#### **Documentation Feedback**

If you have any feedback for this document, write to documentation\_feedback@dell.com. Alternatively, you can use the Feedback link at the top left corner of your documentation web page.